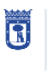

MADRID

**GUÍA RÁPIDA –** Consejos de proximidad y entidades y colectivos ciudadanos

Presentación electrónica de iniciativas en las Juntas Municipales de Distrito

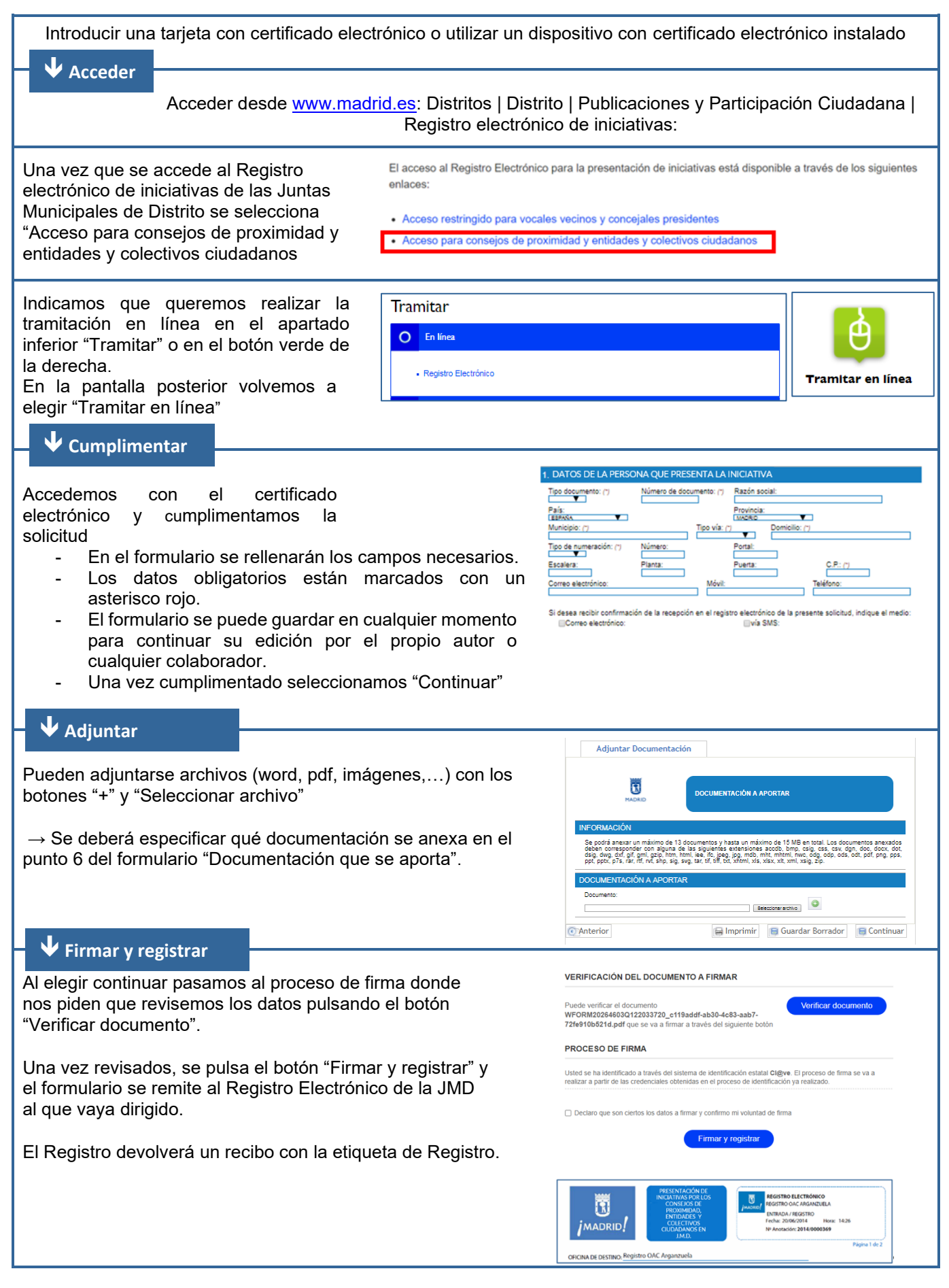